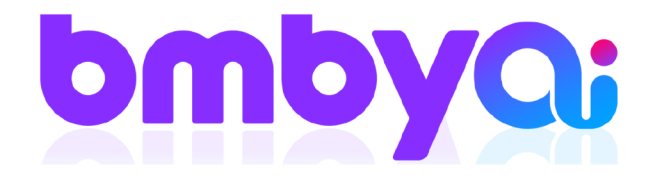

## מדריך דיגיטלי הוספת התנגדות ב-4 צעדים פשוטים היכנסו ל bmby ועקבו אחרי השלבים הבאים

## 1. היכנסו למסך ניהול חברה, דרך גלגל השיניים של ההגדרות.

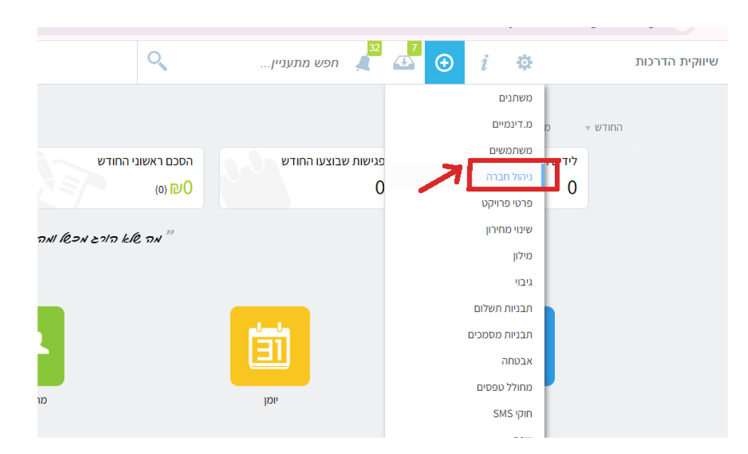

## בחלונית שנפתחה רשמו את הכותרת. בותרת = איך נקראת ההתנגדות

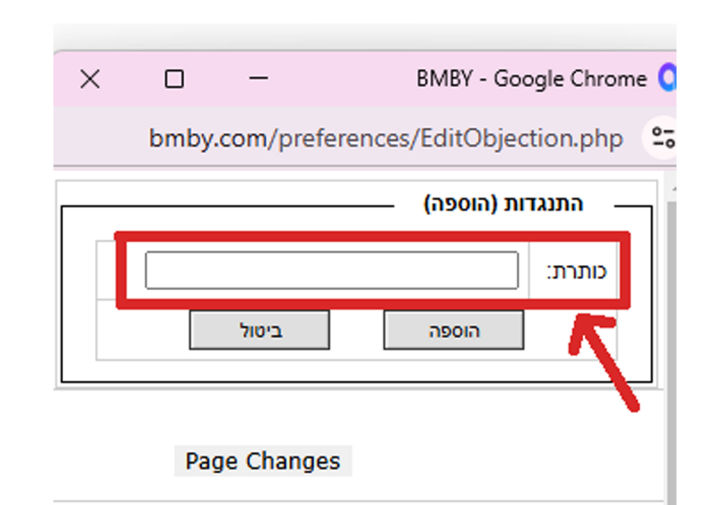

2. גללו את הדף עד שמצד שמאל תופיע קוביה עם הכותרת "מתעניינים.התנגדויות" ומתחתיה כפתור "הוספה", הקליקו על הכפתור.

|            | <b>מולולו</b> (מתעניינים-פרמטרים)<br><b>מתי המשחק?</b> (מתעניינים-כלליי)<br><b>מתי נוז להיפנש?</b> (מתעניינים-פרמטרים) |
|------------|----------------------------------------------------------------------------------------------------|
|            | מתעניינים . התנגדויות<br>הספה                                                                                          |
| ÷ 2        | כותרת<br>222                                                                                                    |
| ±−−<br>葉−2 | <u>درد</u><br>۱۱۵                                                                                                    |

## 4. בסיום לחצו על "הוספה"

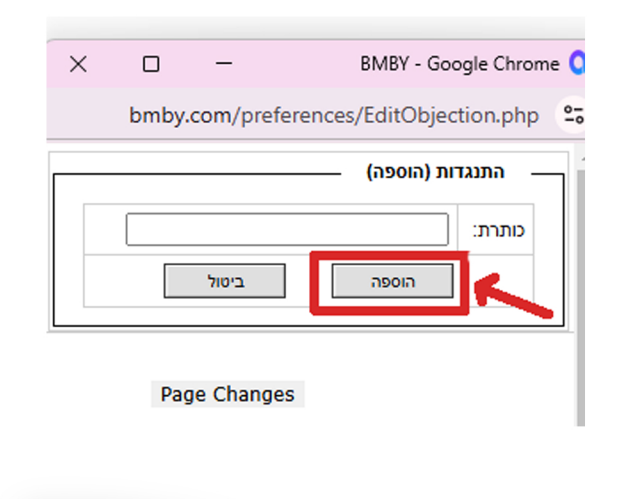

**B.M.B.Y SOFTWARE SYSTEMS LTD.** 

◎ 13 Hayetsira St. P.O.B 660, Yoqneam 20692 Israel

+972 3 5617003

☑ sales@bmby.com